# 日本公庫 ダイレクト 会員登録操作ガイド 【国民生活事業版】

「日本公庫ダイレクト」はお客さまと日本公庫をつなぐお客さま専用のオンライン窓口です。

会員登録に必要な時間は最短5分!簡単なお手続きで、様々なサービスをご利用いただけます!

日本公庫ダイレクトで利用可能な主なサービス

|                 | サービス名             | 内 容                                                                                                    |  |  |  |
|-----------------|-------------------|----------------------------------------------------------------------------------------------------|--|--|--|
|                 | どなたでもご利用いただけるサービス | Z                                                                                                    |  |  |  |
|                 | インターネット借入申込       | 「事業資金」や「国の教育ローン」の借入申込がオンラインで完結できます。                                                                                                  |  |  |  |
|                 | 融資に関するお問合せ        | 事業資金の融資制度や、借入申込の方法に関するご相談やお問合せの手続きが簡単にできます。                                                                                          |  |  |  |
|                 | 予約相談              | 事業資金・教育資金のお申込やご返済について、支店等への来店相談やオンライン相談の予約ができます。                                                                                     |  |  |  |
| メール配信           |                   | 日本公庫からの各種おすすめ情報を受け取ることができます。                                                                                                    |  |  |  |
|                 | セミナーの開催確認・参加申込    | <ul> <li>・日本公庫のホームページに掲載しているセミナーのうち、会員登録時の住所地で開催されるもの等が簡単に確認できます。</li> <li>・日本公庫がホームページ上で参加の申込を受付しているセミナーへの申込手続きが簡単にできます。</li> </ul> |  |  |  |
| お取引先さま専用サービス(注) |                   |                                                                                                    |  |  |  |
|                 | 各種証明書のオンライン発行     | ご融資金残高証明書などの各種証明書を、オンラインですぐに入手できます。                                                                                                  |  |  |  |
|                 | お取引状況の確認          | ご融資金額やご融資金残高等のお取引状況をオンラインですぐに確認できます。                                                                                                 |  |  |  |
| ()              |                   |                                                                                                    |  |  |  |

3. 農林水産事業および中小企業事業については、令和4年12月からご利用いただける予定です。

# 目次

○会員登録編〈会員登録の完了までの所要時間は最短5分〉

| 【STEP1】 | 「日本公庫ダイレクト」の会員規約への同意         | •••P1    |
|---------|------------------------------|----------|
| [STEP2] | 新規会員登録                       | •••P2    |
| [STEP3] | 新規会員登録(本登録)フォームへのアクセス        | •••P3    |
| [STEP4] | 新規会員登録(本登録)                  | •••P4    |
| [STEP5] | 本登録の完了                       | •••P5    |
| )お取引先さま | 専用サービスの利用申請編(利用申請の完了までの所要時間( | は最短3分〉   |
| 【STEP1】 | 「お取引先さま専用サービス利用申請」画面にアクセス    | •••P6    |
| [STEP2] | 利用申請の入力・会員登録情報の確認            | •••P7、P8 |
| [STEP3] | 利用申請の完了                      | •••P9    |
| [STEP4] | 「お取引先さま専用サービスパスワード」の受領       | •••P10   |
|         |                              |          |

【STEP5】 「お取引先さま専用サービス」の利用開始 ・・・P11、P12、P13

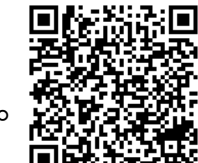

※よくあるご質問は<u>コチラ</u>または二次元コードからご確認ください。

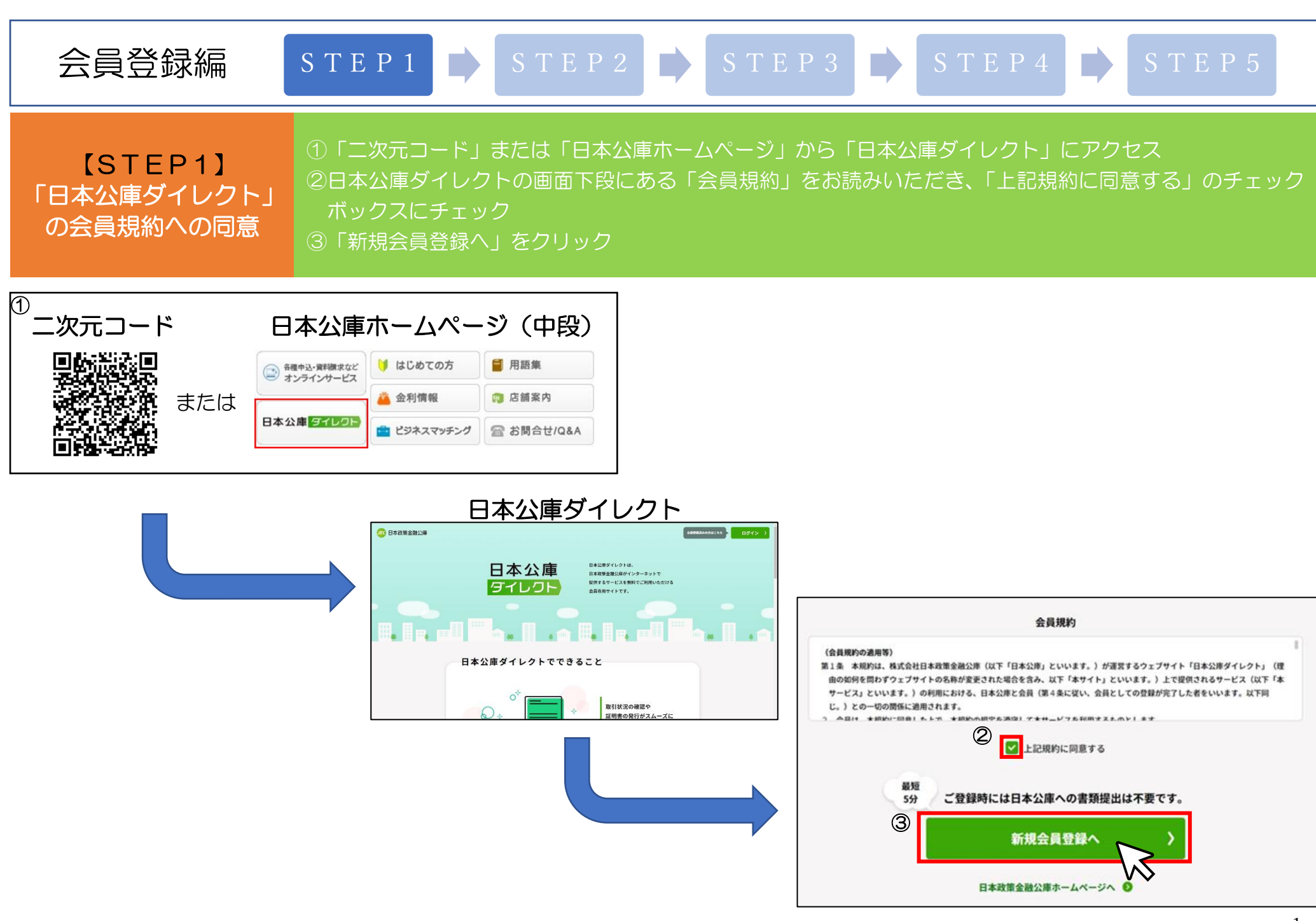

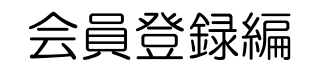

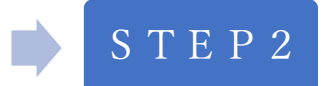

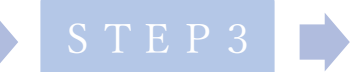

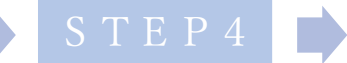

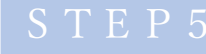

【STEP2】 新規会員登録 ①お客さまのメールアドレスを入力

②秘密の質問を選択し、その回答を入力

③「入力内容の確認へ」をクリック

④入力内容を確認し、「送信する」をクリック(修正する場合は「会員仮登録情報を修正する」をクリック) ※ドメイン指定受信を設定されている場合、「@jfc.go.jp」のドメインを受信できるように設定

## 新規会員登録画面

# 新規会員登録

#### 【ご登録に関する注意事項】

ご登録いただいたメールアドレスあてに、仮登録完了メールをお送りします。

・メール記載のURLから本登録をお願いいたします。
 ・URLの有効期限は24時間となっております。

・URLの有効期間は24時間となっております。 ・迷惑メール対策としてドメイン推定空気を設定されている場合、メールが届かない場合があります。「@jfcgo,jp」のドメインを受信できるように設定してください。 ・ご登録いただいたメールアドレスは今後、パスワード変更などに使用いたします。

### 下記の内容を入力して、お手続きを開始してください。

| 半角英数字:sample@sample.com <th>) - メールアドレス (確認用)</th> <th></th> | ) - メールアドレス (確認用)       |   |
|--------------------------------------------------------------|-------------------------|---|
|                                                              | 半角英数字:sample@sample.com |   |
| 秘密の質問を選択してください            1         地密の雰囲の回答(合金)             | 「秘密の質問                  |   |
|                                                              | 秘密の質問を選択してください          | ~ |
| - 被击の員间の皆皆(主州)                                               | 秘密の質問の回答(全角)            |   |
| 秘密の質問の回答を入力してください                                            | 秘密の質問の回答を入力してください       |   |

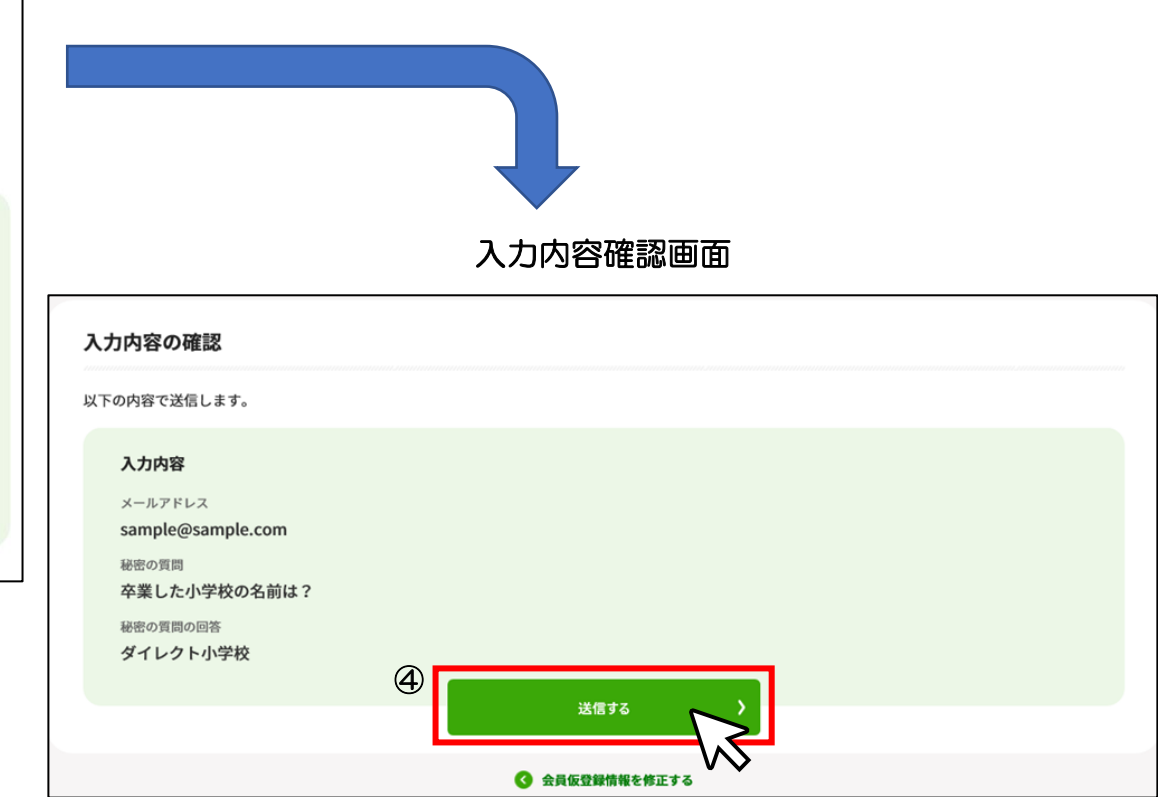

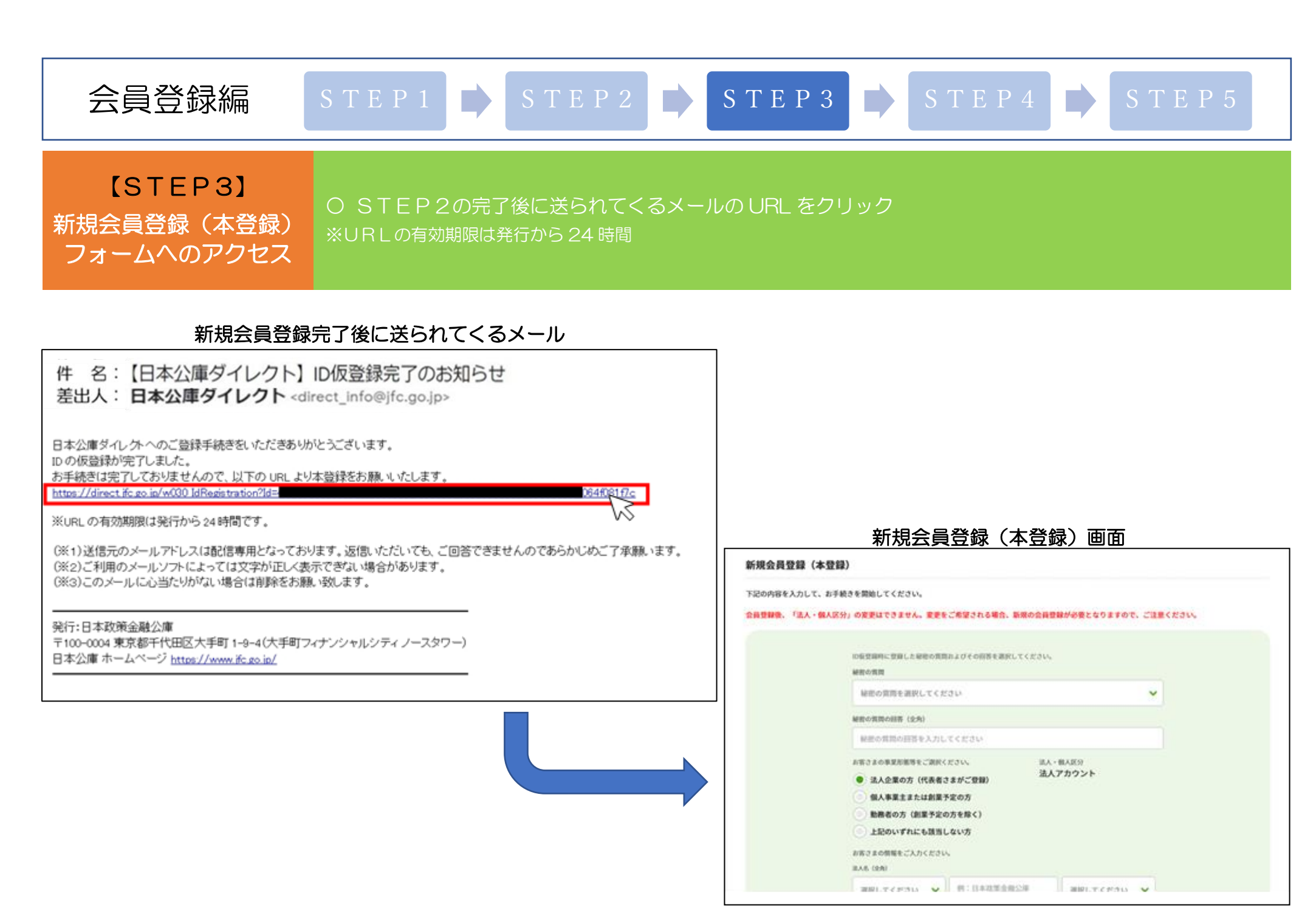

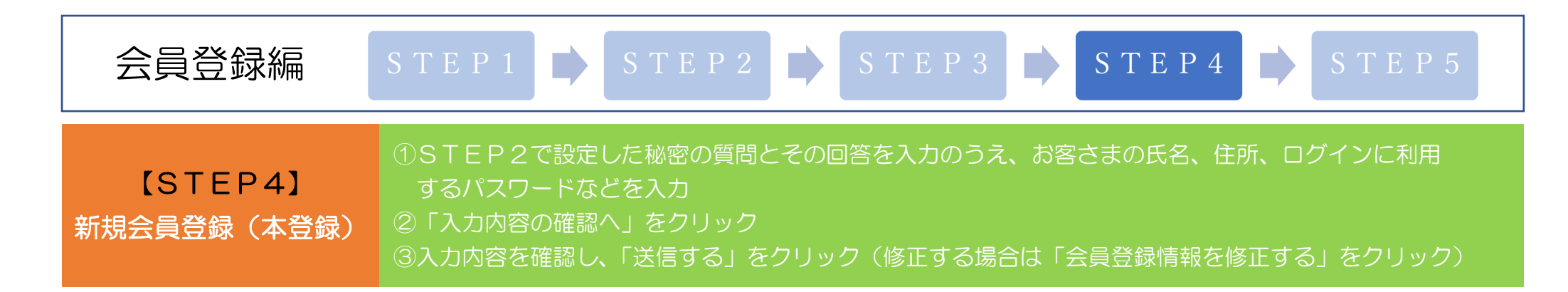

|               | 新規会員登録(本登録)画面                                                                                                    |     |
|---------------|----------------------------------------------------------------------------------------------------|-----|
| 新規会員登録(本登)    | 12)                                                                                                    |     |
| 下記の内容を入力して、お手 | 続きを開始してください。                                                                                                    |     |
| 会員登録後、「法人・個人区 | (分) の変更はできません。変更をご希望される場合、新規の会員登録が必要となりますので、ご注意くださ                                                                                                    | su. |
|               | 10日の日田に、田田」、日田のの田田山上げその日本日田村、イイドウム」                                                                                                    |     |
| $\mathbb{U}$  | 経営の原用                                                                                                    |     |
|               | 毎老の質問を選択してください ▼                                                                                                    |     |
|               | MEORROHN (2.9.)                                                                                                    |     |
|               | 秘密の質問の認答を入力してください                                                                                                    |     |
|               | お言うまの事業形態等をご選択ください。<br>③ 法人企業の方(代表者さまがご登録)<br>個人事業をまたは創業予定の方                                                                                                    |     |
|               | <ul> <li>動務者の方(創業予定の方を除く)</li> </ul>                                                                                                    |     |
|               | ◎ 上記のいずれにも該当しない方                                                                                                    |     |
|               | お客さまの俳優をご入力ください。                                                                                                    |     |
|               | RAE 080     REFLT C FALL     (F1)     (F1)     (F |     |
|               |                                                                                                    |     |
|               | ご希望のパスワード(英字・数字を含む字以上をご設定ください。)                                                                                                    |     |
|               | こ希望のバスワードを入力してください ・ ・ キーボード入力                                                                                                    |     |
|               | ご希望のパスワード(確認用)                                                                                                    |     |
|               | 確認用にもう一個入力してください  ・ ・ キーボード入力                                                                                                    |     |
|               |                                                                                                    |     |
|               | $\sim$                                                                                                    |     |

## 入力内容の確認 以下の内容で送信します。 入力内容 秘密の質問 卒業した小学校の名前は? 秘密の質問の回答 ダイレクト小学校 事業形態等 法人・個人区分 法人企業の方(代表者さまがご登録) 法人アカウント 法人名(全角) 株式会社 日本政策金融公庫 希望取引事業 国民生活事業(事業資金) 創業をお考えの方、創業して間もない方、個人企業・小規模企業の方。 興味のある分野 ソーシャルビジネス、海外展開 メールマガジン登録 事業者サポートマガジン ご希望のパスワード \*\*\*\*\*\*\*\*\* () 3 送信する 会員登録情報を修正する

## 入力内容確認画面

| 会員登録編             | STEP1 STEP2 STEP3 STEP4 STEP5                                                                                                    |
|-------------------|----------------------------------------------------------------------------------------------------|
| 【STEP5】<br>本登録の完了 | <ul> <li>○日本公庫ダイレクトの会員登録が完了</li> <li>○ID本登録の完了メールを受信</li> <li>★日本公庫(国民生活事業)とお取引のあるお客さまは、ぜひ「お取引先さま専用サービス」の利用をご申請</li> <li>ください(次ページ以降をご覧ください。)。</li> <li>※お取引先さま専用サービスをご利用いただくには、お借主様ご本人(法人の場合は代表者様)による「お取引先さま専用サービスの利用申請」が必要です(ご家族や従業員の方による代理の申請はできません。)。</li> </ul> |

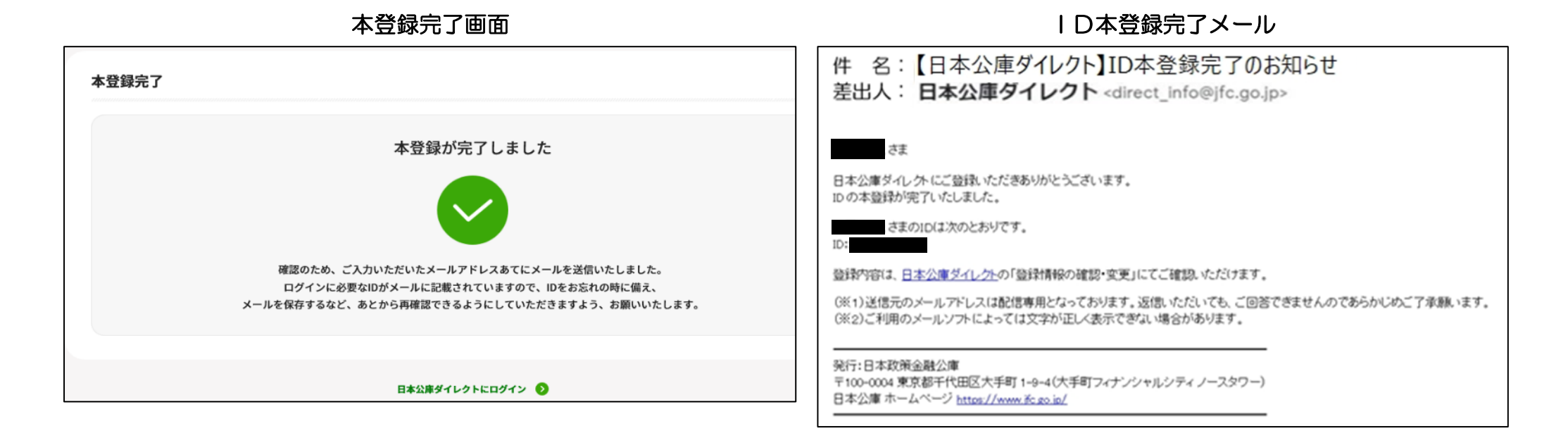

# お取引先さま専用 サービス利用申請編

[STEP1]

「お取引先さま専用

サービス利用申請

画面にアクセス

 ①日本公庫ダイレクトにログイン(会員登録編で登録した I Dとパスワードを入力)
 ②日本公庫ダイレクトのログイン後TOP画面中段にある「お取引先さま専用サービス」から「利用申請へ」 をクリック
 ※お取引先さま専用サービスは、日本公庫とお取引のある方(ご融資が決定している方を含みます。)のみがご利用いただける サービスです。

# 日本公庫ダイレクトのログイン画面

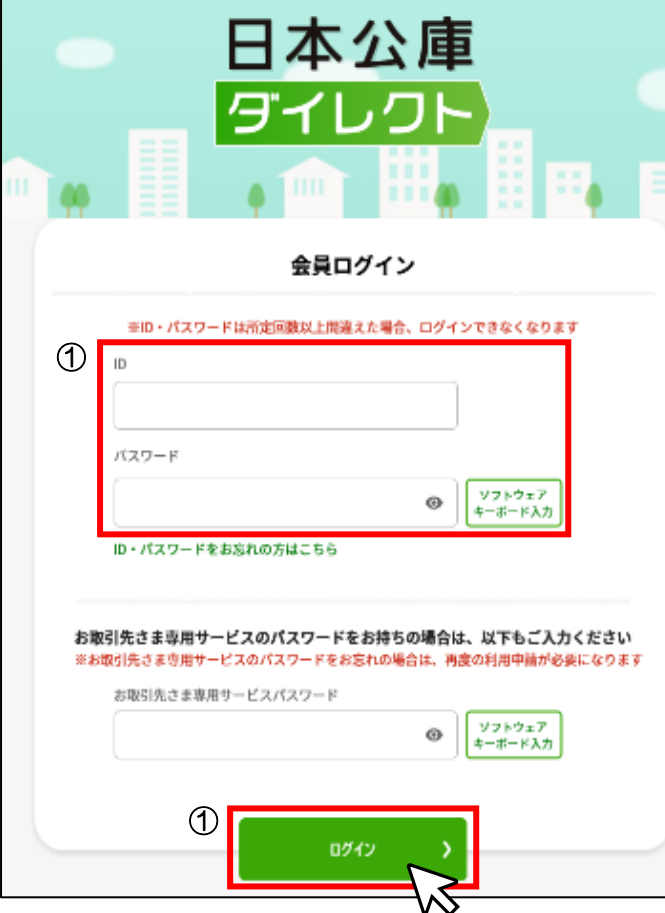

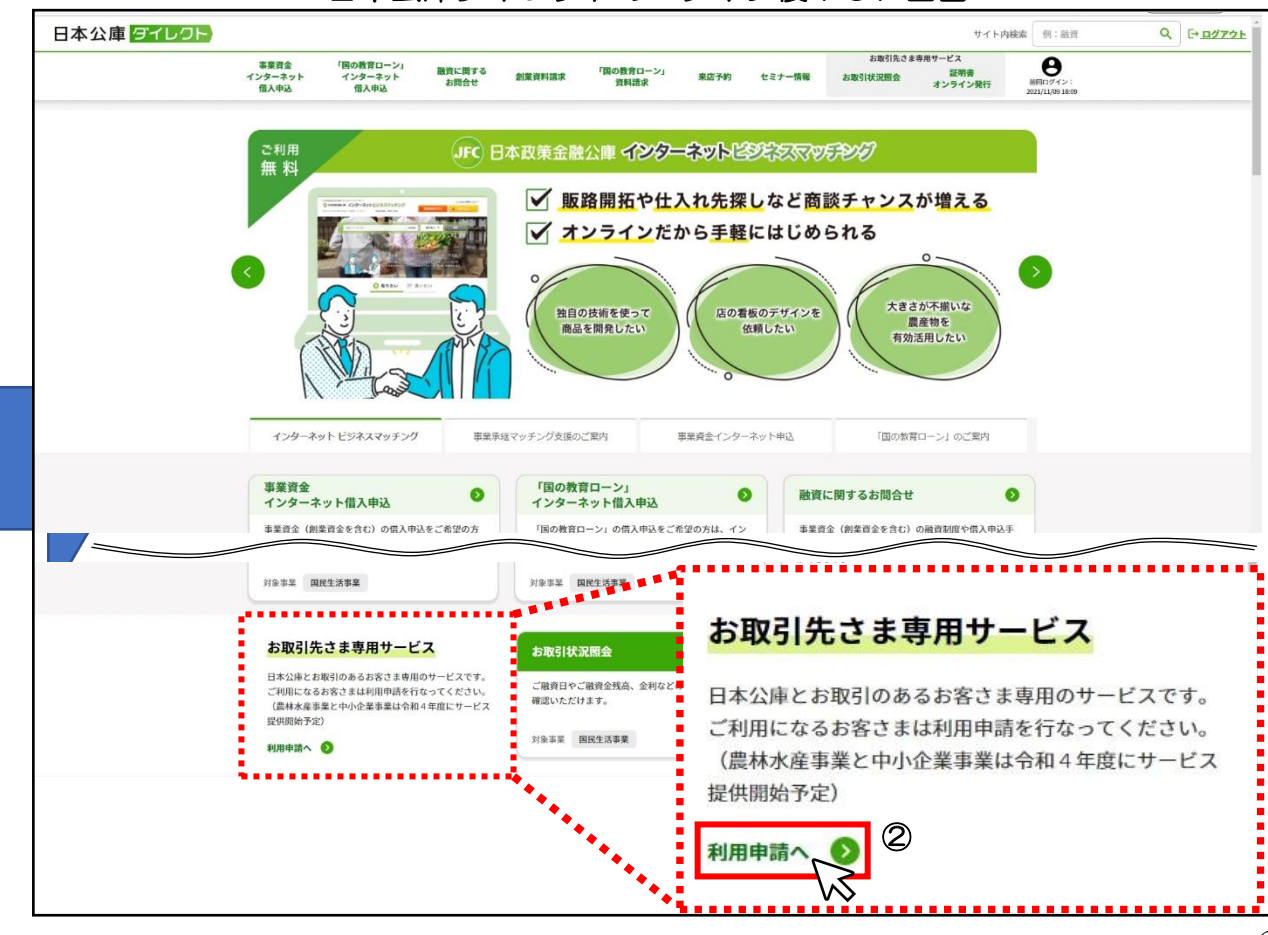

日本公庫ダイレクトのログイン後TOP画面

#### お取引先さま専用 サービス利用申請編 STEP1 → STEP2 → STEP3 → STEP4 → STEP5 STEP5 STEP2 STEP2 STEP3 STEP4 STEP5 STEP5 STEF5 STE

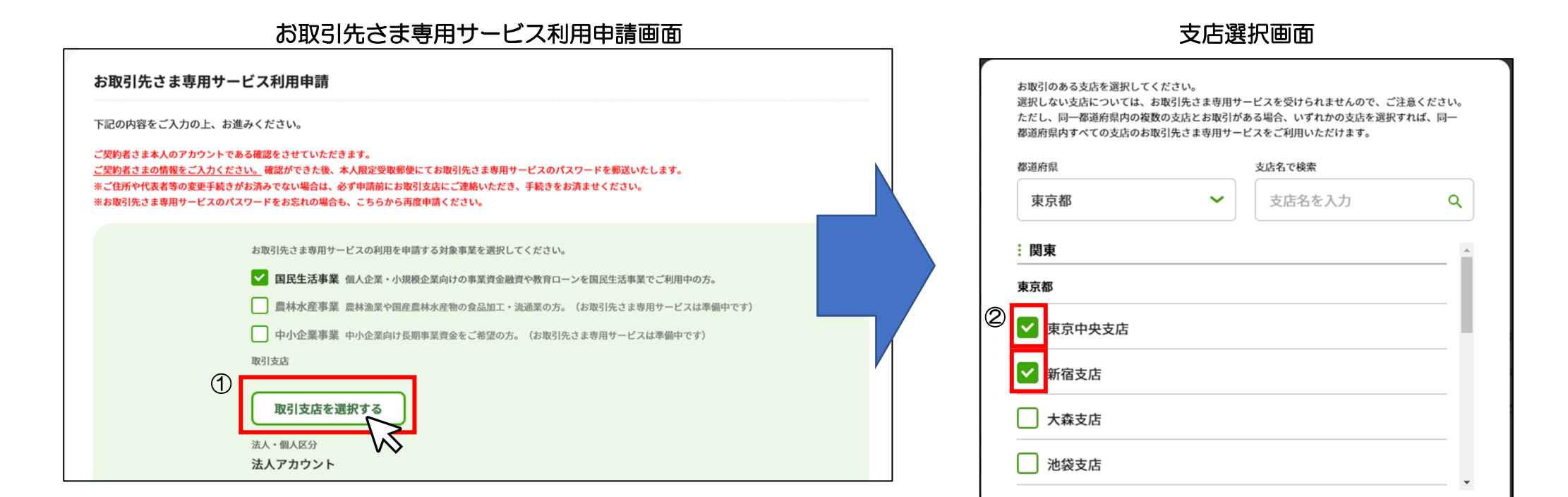

## 7

2

選択する

# お取引先さま専用 サービス利用申請編 STEP1 → STEP2 → STEP3 → STEP4 → STEP5 STEP2 → STEP4 → STEP5 STEP5 STEP2 → STEP4 → STEP5 STEP5 STEP5 STEP2 → STEP4 → STEP5 STEP5

Г

# お取引先さま専用サービス利用申請画面

入力内容確認画面

| お取引先さま専用サービス利用申請                                                                                                    | 入力内容の確認<br>以下の内容で送信します。                                    |  |  |
|----------------------------------------------------------------------------------------------------|------------------------------------------------------------|--|--|
| 下記の内容をご入力の上、お進みください。<br>ご契約者さま本人のアカウントである確認をさせていただきます。<br><u>ご契約者さまの情報をご入力ください。</u> 確認ができた後、本人周定受取都使にてお取引先さま専用サービスのパスワードを郵送いたします。<br>※ご住所や代表者等の変更手続きがお済みでない場合は、必ず申請前にお取引支店にご連絡いただき、手続きをお済ませください。<br>※お取引先さま専用サービスのパスワードをお忘れの場合も、こちらから再度申請ください。 |                                                            |  |  |
| <ul> <li></li></ul>                                                                                                    | B録内容<br>Jg mg<br>B G L S L S L S L S L S L S L S L S L S L |  |  |

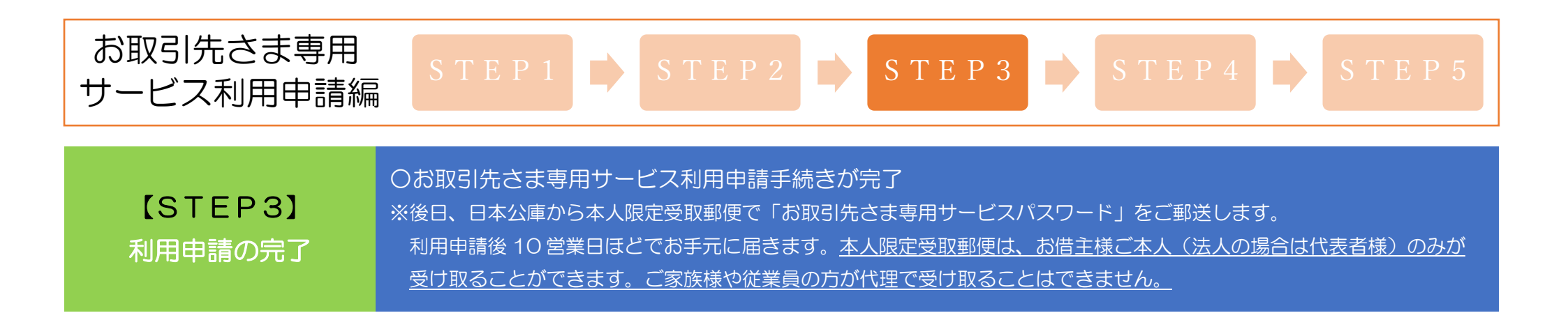

# お取引先さま専用サービス利用申請完了画面

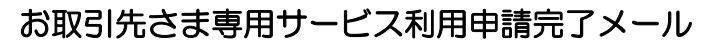

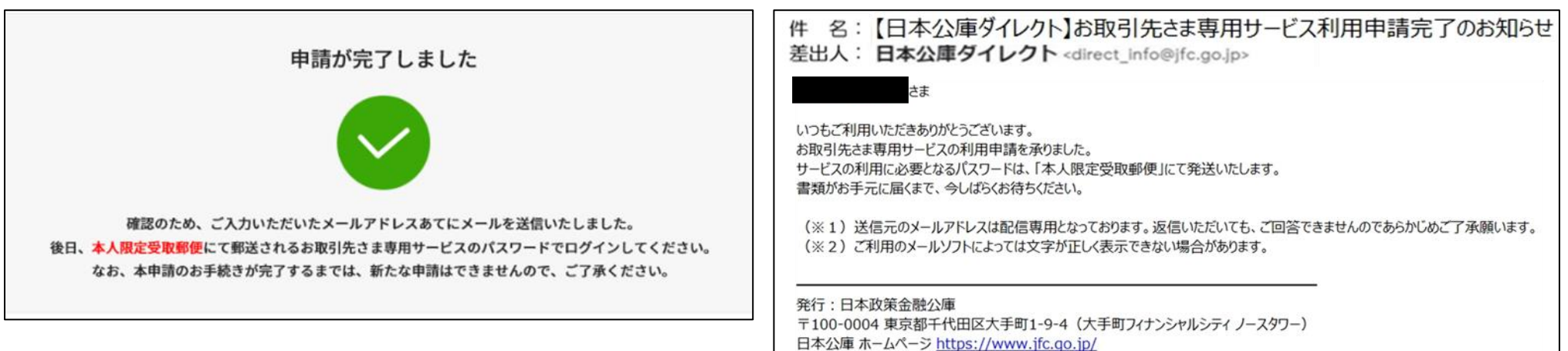

#### お取引先さま専用 サービス利用申請編 STEP1 C STEP2 STEP3 STEP4 STEP4 STEP5 STEP4 STEP5 STEP5 STEP4 STEP5 STEP5

# 日本公庫からお送りする本人限定受取郵便の封筒

| 本人限定受取(特)<br>重要なご案内<br>必親展 | 料金後納                                                                                                    | +和 年 月 日<br>株式会社日本政策金融公庫<br>₫                                                                                                    |
|----------------------------|----------------------------------------------------------------------------------------------------|----------------------------------------------------------------------------------------------------|
|                            | <text><section-header><section-header><section-header></section-header></section-header></section-header></text> | よ取引先さま専用サービスパスワード通知費  あ取引先さま専用サービスパスワード通知費  たのだは、日本公準ダイレクトのお取引先さま専用サービスの利用申請をいただきまして、 はならがたうございます。お取引先さま専用サービスパスワード。は初期設定値になりますので、 ご適応いたします。下記の「お取引先さま専用サービスパスワード」は初期設定値になりますので、 の面ログイン後、パスワード変更を行ってくださいますようお願い中しるがです。  及 見  た のののののののののののののののののののののののののののののののののの |

お取引先さま専用サービスパスワード通知書

# お取引先さま専用 サービス利用申請編

# 《証明書オンライン発行の利用方法》

# 【STEP5】 「お取引先さま専用 サービス」の利用開始

(1日本公庫ダイレクトにログイン(ID、パスワードおよびお取引先さま専用サービスパスワードを入力)
 ②「証明書オンライン発行」をクリック
 ③取得したい証明書を選択し、「日付指定して表示(PDF)」をクリック
 ④証明日を入力し、「表示(PDF)」をクリック
 ※ご利用いただける時間は、<u>平日8:30~19:30</u>です。

日本公庫ダイレクトにログイン後の画面

## 日本公庫ダイレクトのログイン画面

# 日本公庫 ダイレクト 会員ログイン ※ID・パスワードは所定回数以上間違えた場合、ログインできなくなります ᠿ ID バスワード ソフトウェア œ キーボード入力 ID・パスワードをお忘れの方はこちら お取引先さま専用サービスのパスワードをお持ちの場合は、以下もご入力ください ※お取引先さま専用サービスのパスワードをお忘れの場合は、再度の利用申請が必要になります (1)お取引先さま専用サービスパスワード ソフトウェア Θ キーボード入力 ᠿ

#### 2 お取引先さま専用サービス お取引状況照会 > 証明書オンライン発行 5 日本公庫とお取引のあるお客さま専用のサービスです。 ご融資日やご融資金残高、金利などのお取引状況をご ご融資金残高証明書、利息支払証明書など、各種証明 ご利用になるお客さまは利用申請を行なってください。 確認いただけます。 書の発行をご希望の方は、オンラインで入手すること (農林水産事業と中小企業事業は会和4年度にサービス ができます。 提供開始予定) 対象事業 国民生活事業 対象事業 国民生活事業 利用申請へ 🕥 証明書オンライン発行 東京中央支店 3 ご希望の証明書 3 ご融資金残高証明書 ~ 🚱 日付指定して表示(PDF) 日付を指定してください。 ご融資金残高証明書 ※口座振替等によるお支払が反映されるまで5営業日程度時間を要するため、 株式会社日本政策金融公庫 本日から5営業日以内の日付は指定できません。 (国民生活事業) ※ご融資金残高証明書は支店毎に作成されますので、ご留意ください。 証明日 令和2年9月1日 4 あなた様にご融資いたしましたご融資金の残高は、 つぎのとおりであることを証明いたします 平成25年 5月 31日 用/ 表示(PDF) 200日前令 ご務業会報(円) ...... 二致变合的第(件) キャンセル

# お取引先さま専用 サービス利用申請編

# [STEP5] 「お取引先さま専用 サービス」の利用開始

《お取引状況照会の利用方法》 ①日本公庫ダイレクトにログイン(ID、パスワードおよびお取引先さま専用サービスパスワードを入力) ②「お取引状況照会」をクリック ③詳細を確認したいお取引をクリック ※ご利用いただける時間は、平日8:30~19:30です。

## 日本公庫ダイレクトのログイン画面

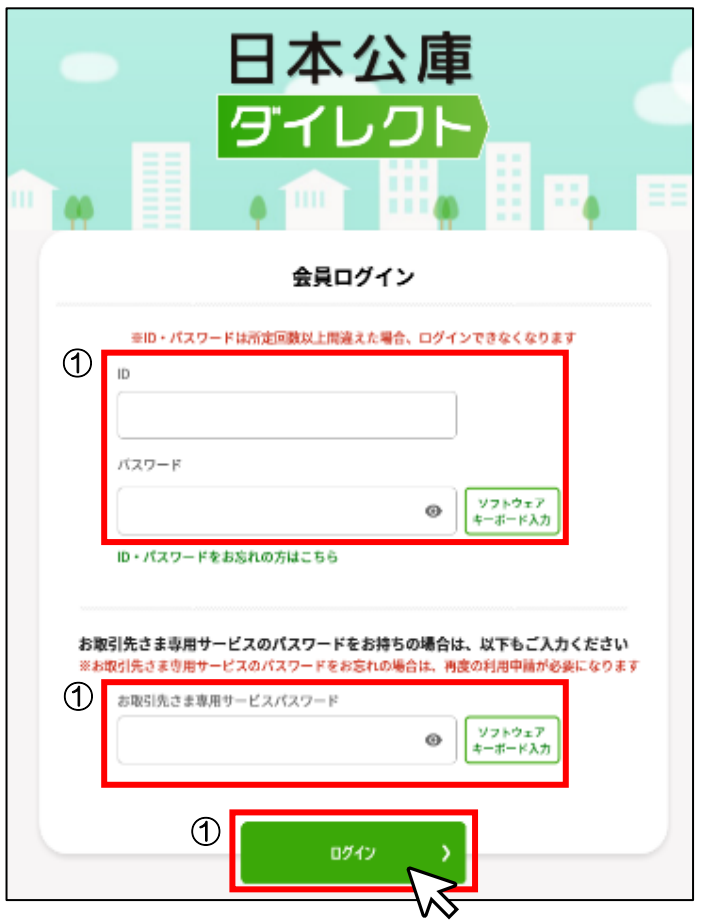

#### 2 お取引先さま専用サービス お取引状況照会 • 証明書オンライン発行 • 日本公庫とお取引のあるお客さま専用のサービスです。 ご融資日やご融資金残高、金利などのお取引状況をご ご融資金残高証明書、利息支払証明書など、各種証明 ご利用になるお客さまは利用申請を行なってください。 確認いただけます。 書の発行をご希望の方は、オンラインで入手すること (農林水産事業と中小企業事業は令和4年度にサービス ができます。 提供開始予定) 対象事業 国民生活事業 対象事業 国民生活事業 利用申請へ 🕥 お取引状況照会 国民生活事業 支店 ご融資制度 お取引番号 ご融資年月日 ご融資金額 ご融資金残高 3 東京中央支店 新宿支店 最新のお取引状況が反映されるまでに、ご入金から5営業日程度かかります。 お取引状況等詳細 取引事業 取引支店 品 ご融資金残高証明書表示(PDF) 国民生活事業 東京中央支店 ご融資制度 ご返済期限 証明書表示(PDF) お取引番号 ご返済期日 利息支払証明書 ご融資年月日 毎月割賦金 お支払額明細書 ご融資金額 初回割賦金 お支払済額明細書 最終回割賦金 ご融資金残高 利率(年利)

# 日本公庫ダイレクトにログイン後の画面

STEP5

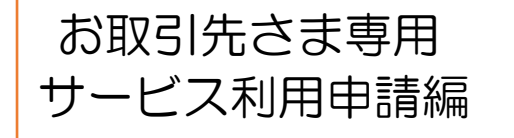

P1 📄 STEP2 📄 STEP3

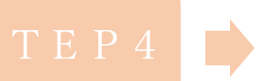

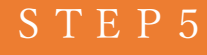

# 【STEP5】 「お取引先さま専用 サービス」の利用開始

〇お取引状況照会で確認できる情報と証明書オンライン発行で取得できる証明書の種類 ※お取引先さま専用サービス利用申請時に選択された「取引事業」・「取引支店」についてのみご利用いただけます。

# ○証明書オンライン発行で取得できる証明書

| 文書名                                    | 内容                             |  |  |  |
|----------------------------------------|--------------------------------|--|--|--|
| ご融資金残高証明書ある時点でのご融資金残高の合計額について証明するものです。 |                                |  |  |  |
| 利息支払証明書                                | ある期間にお支払いただいた利息の合計金額を証明するものです。 |  |  |  |
| お支払額明細書                                | 今後のご返済予定表です。                   |  |  |  |
| お支払済額明細書                               | ある期間にお支払いただいた履歴にかかる明細です。       |  |  |  |

# 〇お取引状況照会で確認できる情報

|                                    | 取引事業(注) | 取引支店   |        |       |
|------------------------------------|---------|--------|--------|-------|
| お取り内容に関する情報                        | ご融資制度   | お取引番号  | ご融資年月日 | ご融資金額 |
| の取り内公に対する。自知                       | ご融資金残高  | 利率(年利) | ご返済期限  | ご返済期日 |
|                                    | 毎月割賦金   | 初回割賦金  | 最終回割賦金 |       |
| (注)現在は国民生活事業とお取引があるお客さまのみご利用いただけます |         |        |        |       |

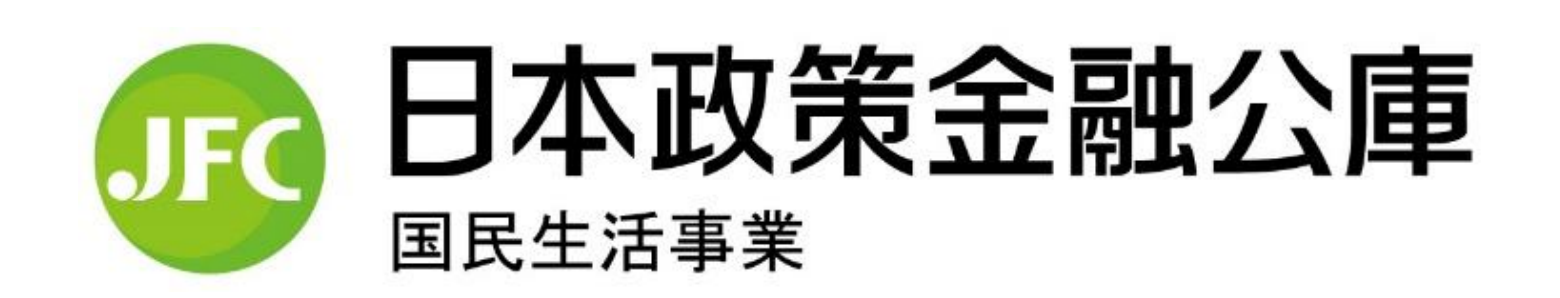

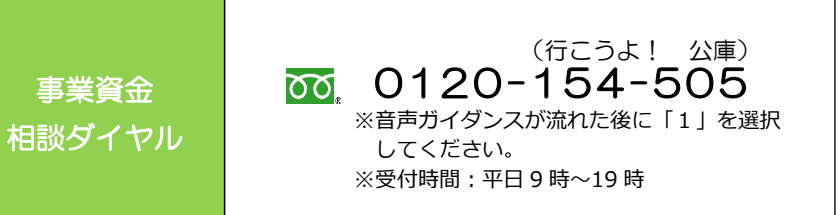